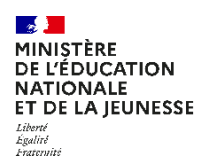

DEMANDE DE BOURSE DE LYCÉE 2024/2025

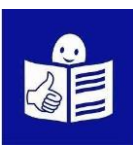

### SOMMAIRE

| NOUVEAUTÉS POUR 2024/2025                                                                                                   |
|----------------------------------------------------------------------------------------------------|
| Je demande une bourse au lycée ou au collège                                                                                |
| La procédure de demande de bourse LA PLUS SIMPLE 2                                                                          |
| <b>Voir le tutoriel en ligne</b> (durée : 4 mn 40 s) <b>2</b>                                                               |
| Qu'est-ce qu'une bourse de collège et de lycée ?                                                                            |
| Qu'est-ce qu'EduConnect ?41. Si je n'ai pas encore de compte dans EduConnect :42. Si j'ai déjà un compte dans EduConnect :4 |
| Rubrique "BOURSE DE LYCÉE" sur le site du lycée Marie Curie                                                                 |
| Je n'ai pas encore de compte <i>EduConnect</i>                                                                              |
| Je consens à l'étude automatique de mon droit à bourse                                                                      |
| Étape 1 : je vais sur le site <i>EduConnect</i>                                                                             |
| Étape 2 : j'accepte l'étude automatique de mon droit à bourse                                                               |
| Je fais ma demande en ligne dans <i>EduConnect</i>                                                                          |
| Je complète un <i>dossier papier</i> à la rentrée12                                                                         |
| ZOOM SUR TOUT SUR LA BOURSE DE LYCÉE                                                                                        |

## ATTENTION NOUVEAUTÉS POUR 2024/2025

Cette année, la procédure de traitement des bourses de lycéens pour 2024/2025 évolue, <u>avec la mise en place de nouveaux outils informatiques</u>.

En conséquence, **CETTE ANNÉE ET UNIQUEMENT CETTE ANNÉE, ABSOLUMENT TOUS LES ÉLÈVES** (*DÉJÀ BOURSIERS* OU *NOUVEAUX* **BOURSIERS**) **DEVRONT FAIRE OU REFAIRE UNE DEMANDE DE BOURSE**.

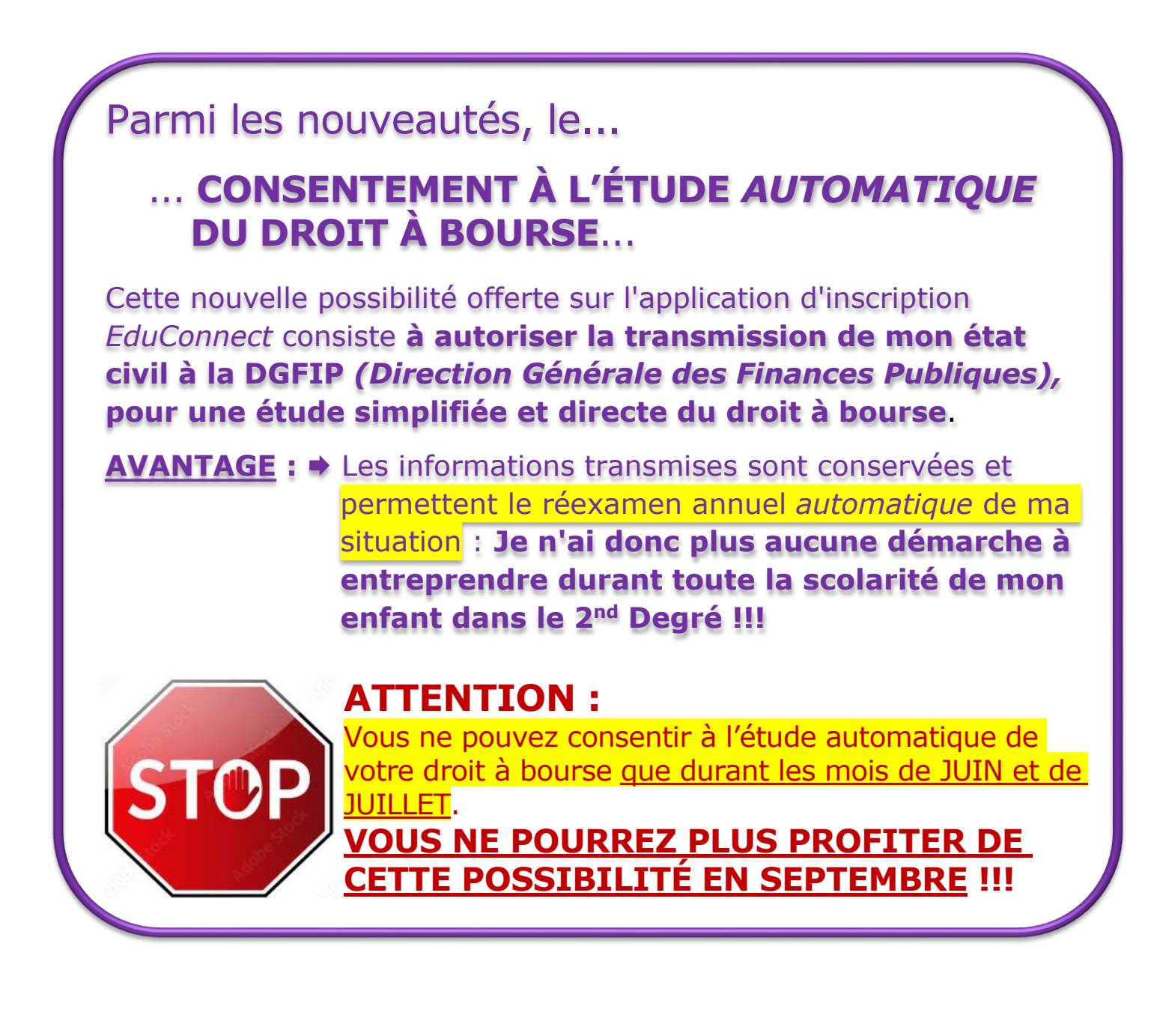

## Je demande une bourse au lycée ou au collège

La procédure de demande de bourse LA PLUS SIMPLE consiste à consentir à <u>l'étude automatique de mon droit à bourse</u> (NOUVEAUTÉ), lors de l'inscription de mon enfant au lycée, sur **EduConnect**.

# <u> JE CONSENS</u> : EN JUIN – JUILLET

JE CONSENS À l'ÉTUDE AUTOMATIQUE DE MON DROIT À BOURSE lors de l'inscription de mon enfant au lycée, sur **EduConnect**.

MINISTÈRE DE L'ÉDUCATION MATIONALE MATIONALE IN compte unique pour les services numériques des écoles et des établissements

### **AVANTAGES**:

→ JE N'AI PLUS AUCUNE FORMALITÉ À REMPLIR <u>DURANT TOUTE LA</u> <u>SCOLARITÉ DE MON ENFANT DANS LE 2<sup>ND</sup> DEGRÉ</u>.

➡ LES INFORMATIONS TRANSMISES SONT CONSERVÉES ET PERMETTENT LE RÉEXAMEN ANNUEL AUTOMATIQUE DE MA SITUATION.

# **OU BIEN**

# <u>SI JE N'AI PAS CONSENTI</u> : EN SEPTEMBRE – OCTOBRE

TOUS LES ANS, entre le 1<sup>er</sup> septembre et le 3<sup>ème</sup> Jeudi d'octobre,

➡ SOIT Je fais ma demande <u>en ligne</u> à la rentrée sur **EduConnect**.

 MINISTÈRE DE LÉDUCATION MATIONALE ET DE LA JEUNESSE
Un compte unique pour les services numériques des écoles et des établissement

 SOIT Je complète un dossier papier à la rentrée, après avoir téléchargé le *formulaire en ligne* sur le site.

**Voir le tutoriel en ligne** (durée : 4 mn 40 s) <u>Tutoriel Demande Bourse Lycée-Parcours PARENTS</u>

#### Qu'est-ce qu'une bourse de collège et de lycée ?

Les parents ou tuteurs doivent payer une partie des études de leur enfant au collège et au lycée. Cela s'appelle les frais de scolarité.

Parfois, les parents peuvent recevoir de l'aide pour payer ces frais de scolarité.

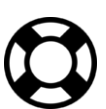

Pour solliciter cette aide, il faut demander une *bourse* de collège et de lycée.

#### ⇒ Je peux faire cette demande sur Internet sur EduConnect

Je donne des informations sur l'ensemble des revenus déclarés aux impôts par ma famille (c'est le **revenu fiscal de référence**).

#### Qu'est-ce qu'*EduConnect* ?

*EduConnect* est un site internet qui me permet de faire des démarches pour la scolarité de mon enfant.

Je peux par exemple inscrire mes enfants au collège ou au lycée sur *Educonnect* et demander une bourse.

#### **1.** Si je n'ai pas encore de compte dans *EduConnect* :

- Je vais à la page 4 de ce document « Je n'ai pas encore de compte EduConnect ».
- Je suis les explications pour créer mon compte.

#### 2. Si j'ai déjà un compte dans *EduConnect* :

- Si je suis en période d'inscription (de juin à début juillet): je vais à la page 6 de ce document pour accepter l'étude de mon droit à bourse et je suis les 3 étapes.
- Si je suis dans la période de rentrée (Septembre/Octobre) : je vais à la page 8 pour faire ma demande de bourse en ligne et je suis les 3 étapes.
- Si je suis dans la période de rentrée (Septembre/Octobre) et que je souhaite faire une demande papier : je vais à la page 11 pour faire ma demande de bourse papier

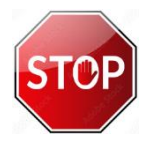

#### Dans tous les cas, JE DOIS AVOIR AVEC MOI :

- Mon identifiant et mon mot de passe *EduConnect*. Je les ai déjà utilisés pour aller sur *EduConnect*.
- Mon dernier avis d'imposition de revenus.
- Ou ma dernière déclaration d'impôt sur le revenu.

#### Rubrique *"BOURSE DE LYCÉE"* sur le site du lycée Marie Curie BOURSE DE LYCÉE

## Je n'ai pas encore de compte EduConnect

#### Étape 1 : je crée un compte *EduConnect*

- 1. Je vais sur le site internet : https://educonnect.education.gouv.fr
- Je clique en bas de la page sur « je n'ai pas de compte »

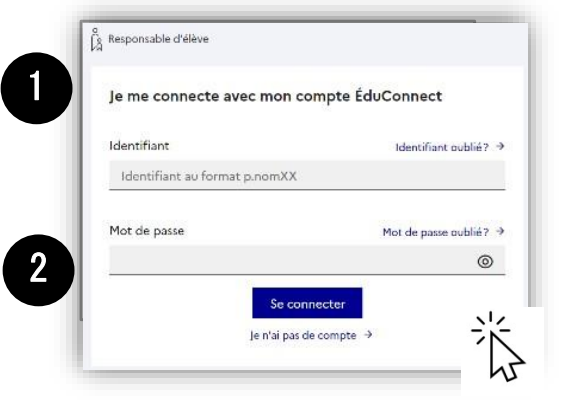

- 3. J'écris :
  - Mon nom et mon prénom
  - Mon numéro de téléphone portable.
     C'est le numéro de téléphone portable que j'ai donné à l'école.
     Avec ce numéro de téléphone, EduConnect me reconnait.
- 4. Je clique sur « **suivant** ».
- 5. Je reçois un code sur mon téléphone.
- 6. J'indique le code sur *EduConnect*. Je clique sur « **Suivant** ».

| 14               | activation est réservée aux responsables des élèves                                                                                                    |
|------------------|----------------------------------------------------------------------------------------------------|
|                  |                                                                                                    |
| tél              | or activer votre compar, voto cente o aboro commina votre namore et rensagner le nomero de<br>éphone portable communiqué à l'école ou l'établissement scolaire. |
|                  |                                                                                                    |
| Je co            | onfirme mon identité                                                                                                    |
| Nom              |                                                                                                    |
|                  |                                                                                                    |
|                  |                                                                                                    |
| Préno            | m                                                                                                    |
|                  |                                                                                                    |
|                  |                                                                                                    |
| Je re            | nseigne mon n° de téléphone portable                                                                                                    |
| Indiqu<br>indisp | ez le numéro de téléphone portable communiqué à l'école ou à l'établissement scolaire. Il est<br>ensable pour activer votre compte.                             |
| Nº de            | téléphone portable                                                                                                    |
|                  | s numbers have been milles maked effectioner Dedicatif statemat                                                                                                 |
| Pour les         | si onite de nois mance meto oportante, meto di indique i morca un regional.                                                                                     |

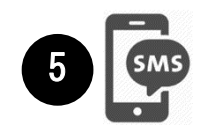

| Un code de sécurité a été e                                      | envoyé<br>: de sécurité (valable 30 min) au +33 6 <b>1999 199</b> |
|------------------------------------------------------------------|-------------------------------------------------------------------|
| Je saisis le code de sécurité re                                 | eçu par SMS                                                       |
| ▲ Le code saisi est incorrect. Veuillez le s<br>Code de sécurité | saisir à nouveau.                                                 |
| abc                                                              |                                                                   |
|                                                                  | Je n'ai pas<br>Renvoyer                                           |
|                                                                  | Précédent                                                         |
|                                                                  |                                                                   |

 7. Je vérifie les informations affichées sur *EduConnect*.
 Je clique sur « confirmer »

| Je con                                             | firme mo                                               | n identité                                                        | •                                                                               |
|----------------------------------------------------|--------------------------------------------------------|-------------------------------------------------------------------|---------------------------------------------------------------------------------|
| Préno                                              | m Nom d                                                | de l'élève                                                        |                                                                                 |
| Ш                                                  | ММ                                                     | AAAA                                                              |                                                                                 |
| <b>Je rens</b><br>Indiquez, s                      | s <b>eigne un</b><br>i vous le souhai                  | e adresse mail (fa<br>tez, une adresse mail valide                | Icultative)<br>pour pouvoir récupérer votre identifiant ÉduConnect ou votre mot |
| Je rens<br>Indiquez, s<br>en cas d'ou<br>Je rensei | seigne und<br>i vous le souhai<br>ubli.<br>igne mon ac | e adresse mail (fa<br>tez, une adresse mail velide<br>dresse mail | icultative)<br>pour pouvoir récupérer votre identifiant ÉduConnect ou votre mot |

8. *EduConnect* me donne mon identifiant. Je note mon *identifiant* pour m'en souvenir la prochaine fois.

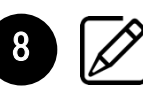

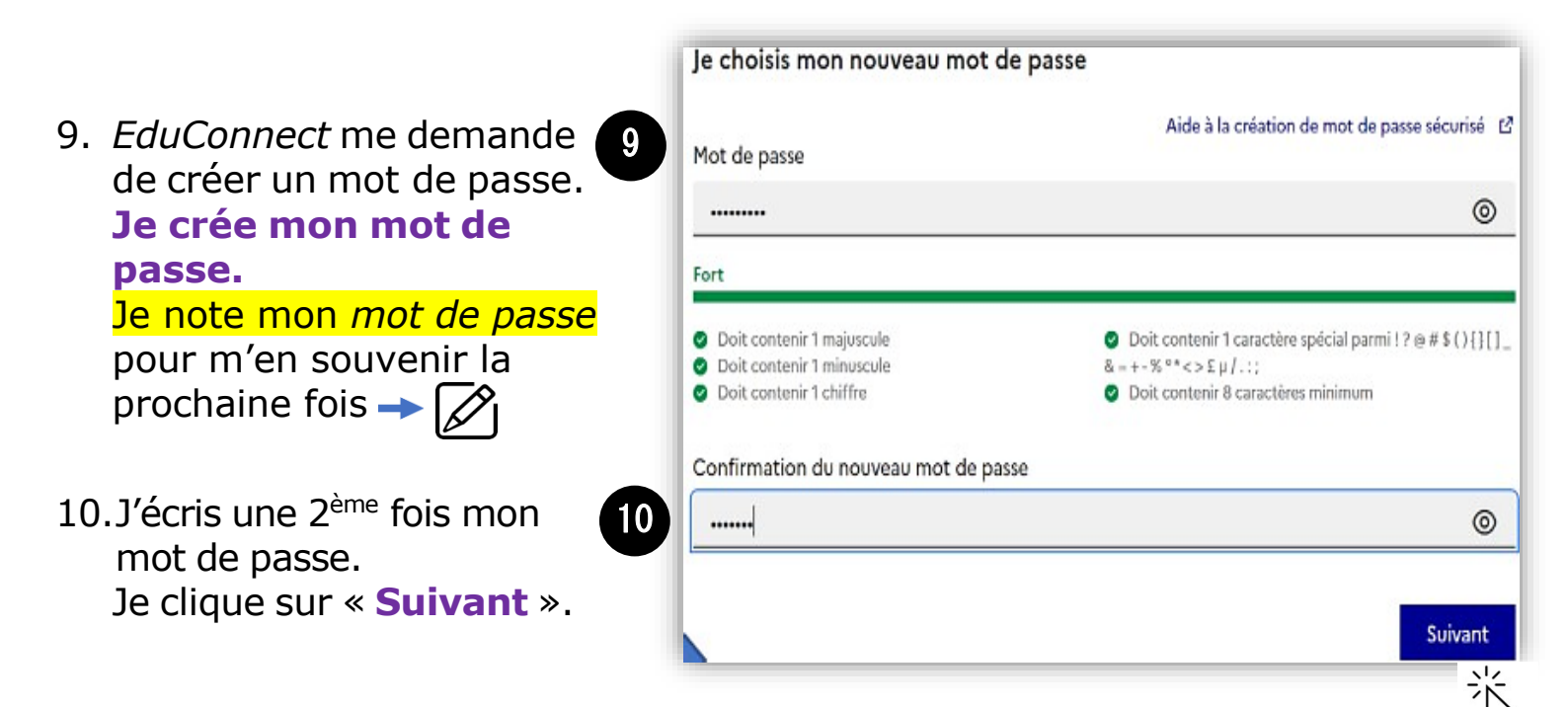

# Juin - Juillet

## Je consens à l'étude automatique de mon droit à bourse

#### Étape 1 : je vais sur le site *EduConnect*

| 1. Je vais sur le site internet :<br><u>https://educonnect.</u><br><u>education.gouv.fr</u> | م<br>Responsable d'élève<br>Je me connecte avec mon compte ÉduConnect |                        |  |
|---------------------------------------------------------------------------------------------|-----------------------------------------------------------------------|------------------------|--|
| 2. J'écris :                                                                                | Identifiant<br>Identifiant au format p.nomX                           | Identifiant oublié? →  |  |
| a.Mon identifiant 2<br>b.Mon mot de passe                                                   | Mot de passe                                                          | Mot de passe publié? → |  |
| 3. Je clique sur « <b>Se connecter</b> » 3                                                  | Se<br>Je n'ai j                                                       | pas de compte          |  |

4. J'arrive sur la page d'accueil :

- a. Je clique sur Mes services → Inscription
- b. Je lis le message d'information de l'établissement
- c. Je clique sur « J'inscris mon enfant dans cet établissement »

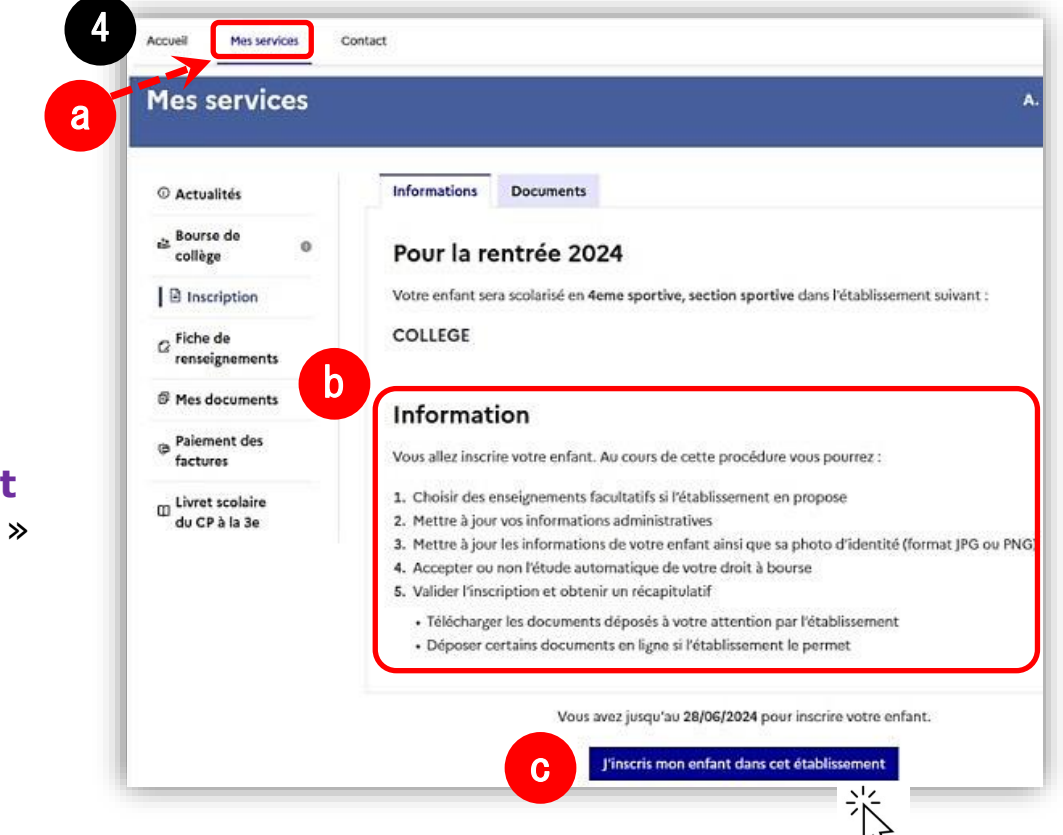

5. Je complète les 3 premières étapes de l'inscription en ligne

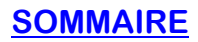

### Étape 2 : j'accepte l'étude automatique de mon droit à bourse

1. J'accepte l'étude automatique de mon droit à bourse.

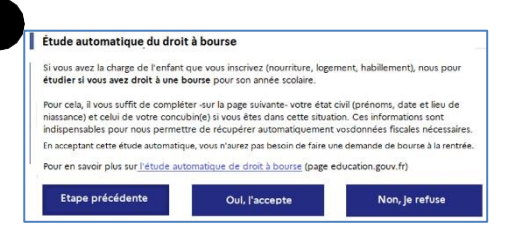

Vous êtes Civilité Prénom Nom de famille (Nom d'usage si présent), responsable de l'élève

☑ Je ne vis pas en concubinage

Vous êtes en concubinage si vous vivez en couple, sous le même toit sans être marié ou pacsé

Étude automatique du droit à bourse

Réponse obligatoire
 Modification non autorisée

Prénom Nom (lien avec l'élève).

À remplir s'il est différent du prénom 1

À remplir s'il est différent du prénom 2

Année

Votre identité

Prénom 2

Prénom 3

lour

3

Date de naissance (1)

Pays de naissance (1) Sélectionner un pays Département de naissance (1)

Mois

Sélectionner un département

Sélectionner une commune

Situation de famille (1)

(dans ce cas, vous payez vos impôts séparément).

Je vis en concubinage

- 2. J'écris :
  - Mon 2<sup>ème</sup> prénom et 3<sup>ème</sup> prénom si j'en ai un sur ma carte d'identité
  - Mes date et pays de naissance
  - Et si je suis né en France, mon département et ma commune de naissance
- 3. Si je vis en concubinage :
  - Je coche la case « Je vis en concubinage »
  - Je complète les informations pour mon concubin
- 4. Je coche la case « Je certifie que les informations renseignées ci-dessus sont exactes. » et je clique sur « étape suivante »
- 5. Je relis toutes les informations.

• Je clique sur « valider »

• Je vérifie qu'elles sont justes

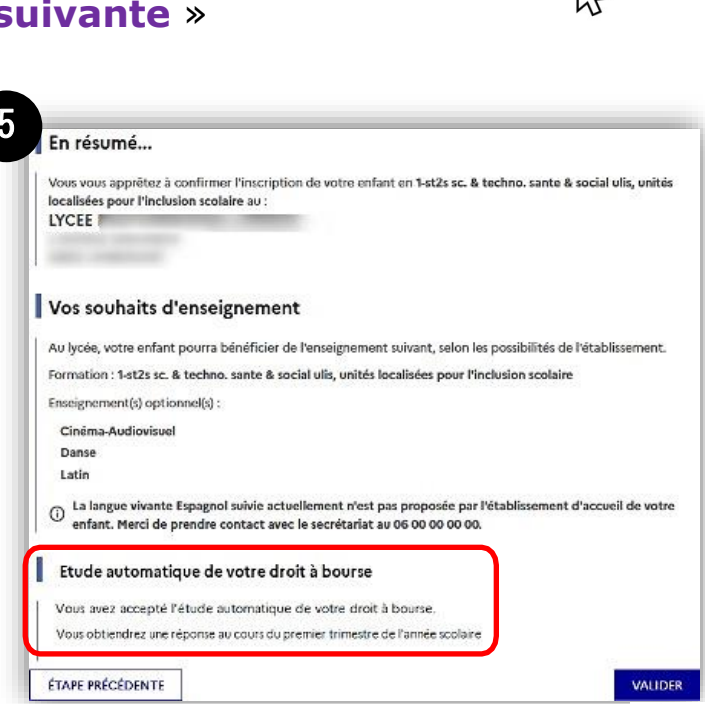

Page **8** sur **12** 

#### SOMMAIRE

## Septembre - Octobre

## Je fais ma demande en ligne dans EduConnect

### Étape 1 : je vais sur le site *EduConnect*

- 1. Je vais sur le site internet : https://educonnect.education.gouv.fr
- 2. J'écris :
  - a. Mon identifiant
  - b. Mon mot de passe
- 3. Je clique sur « Se connecter »

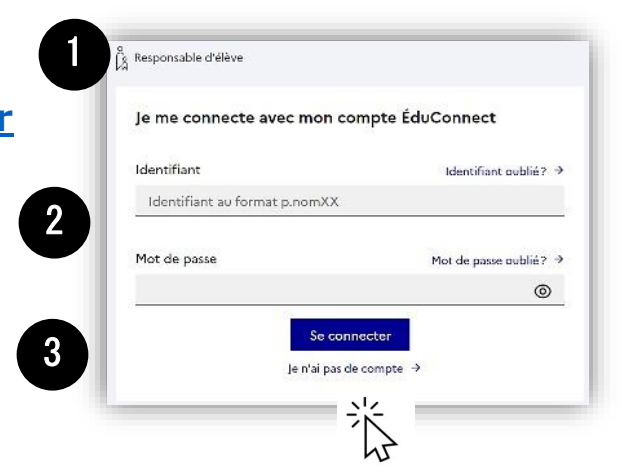

- 4. J'arrive sur la page d'accueil :
  - a. Je clique sur « **Demande de bourse** »
  - b. Je vérifie que les informations sont justes.
     Je peux modifier s'il y a des erreurs !

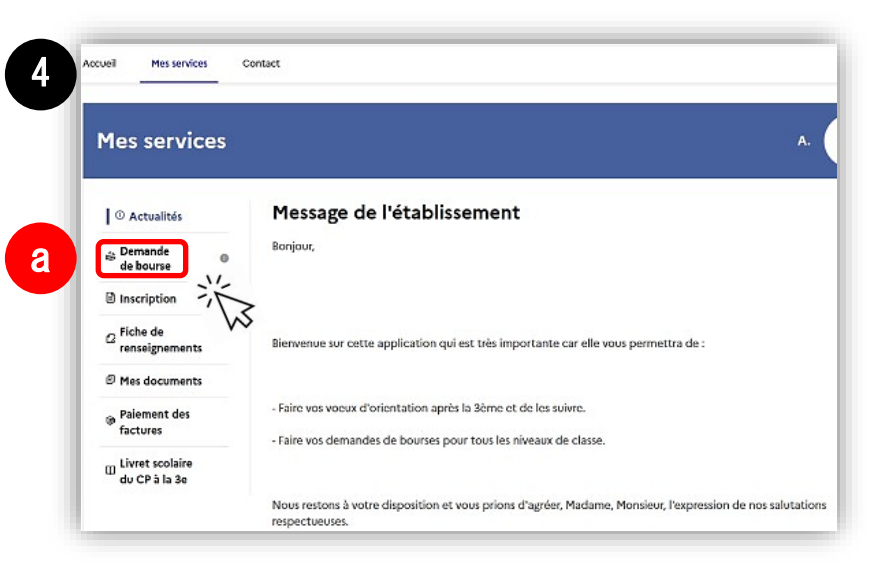

5. Je clique sur « **je fais ma demande en ligne** »

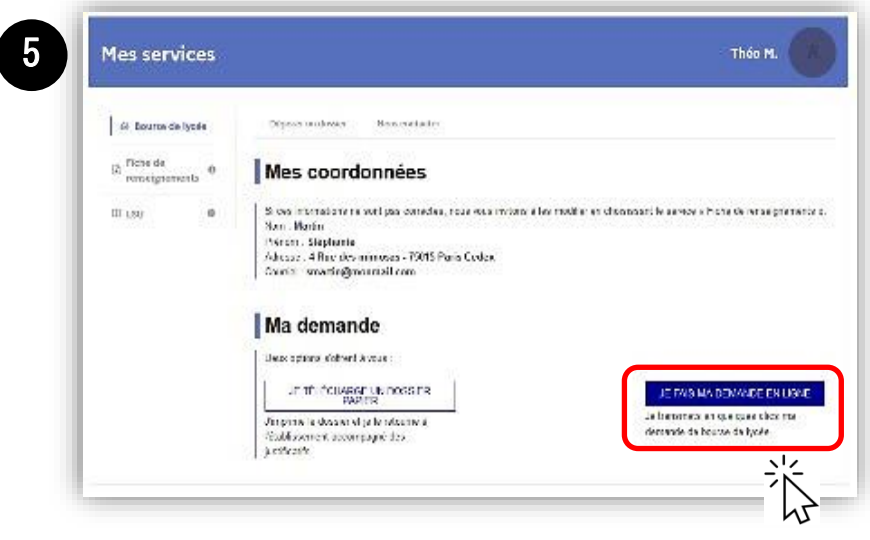

#### **SOMMAIRE**

### Étape 2 : je renseigne les informations demandées

- Je donne mon numéro Mes services fiscal Bourse de collège 1 Recupération des informations — 🙆 montalions (scales — 🚳 Entaris B Fiche de Récupération de mes informations fiscales III (SU Sais asez ici le numéro facal qui figure sur votre avia d'impôl 2022 (sur les revenus de 2021) Numéro fiscal\* Ð A Verification with a ve (\*) Réconses obligatoires ÉTAPE PRÉCÉDENTE DÉCLARATION PRÉREMPLIE N°2042 K (cerfa) REVENIJS ⇒ Mon numéro fiscal figure sur ma Nº10330 \* 15 déclaration d'impôts sur le revenu : Pour vous renseigner, un numéro ... mon numéro fiscal à 13 chiffres. ou encore, une adresse internet ..... ou bien, adressez-vous au Déclarez en ligne ou signez votre déclaration et renvoyez-la à cette adresse Date limite de dépôt DIRECTION GÉNÉRALE Internet DES FINANCES PUBLIQUES RÉPUBLIQUE FRANÇAISE Papier **VOS IDENTIFIANTS POUR DÉCLARER SUR IMPOTS.GOUV.FR** OTRE Nº FISCAL N<sup>o</sup> FISCAL DEVOTRE CONJOINT N° TÉLÉDÉCIA RANT 1234567891234 1234567 REVENU FISCAL DE RÉFÉRENCE: REPORTEZ-VOUS À VOTRE DERNIER AVIS D'IMPÔT SUR LE REVEN 2. Je clique sur « étape suivante » 2 **ÉTAPE SUIVANTE** 3. Je relis les informations 3 **Mes services** Arnaud D. a. Ces informations sont Déposer un dossier Bourse de collège transmises par les Récupération des informations 2 Informations fiscales Fiche de renseigner 3 Enfants 4 Validation impôts. Mes informations fiscales III LSU b. Ce site est sécurisé : Nous venons de recueillir ces informations fiscales sur votre avis d'impôt 2022. Merci de renseigner les informations complémentaires avant de poursuivre personne d'autre que Joelle DUPONT Déclarants / Déclarantes : Alain DUPONT moi ne peut voir ces Avis d'impôt 2022 (sur les revenus 2021). informations. Votre revenu fiscal de référence 11800€ Votre avis d'impôt 2022 indique un déficit d'années antérieures Non Votre situation familiale Situation déclarée de parent isolé Marié(e) 4. Si je vis en concubinage : Nombre d'enfants à votre charge : Enfants mineurs ou handicapés en résidence exclusive Enfants mineurs ou handicapés en résidence alternée Enfants majeurs célibataires ie sélectionne « oui ». Je donne le numéro fiscal - Sélectionnez Vivez vous en concubinage ? de mon concubin (sur sa \*) Réponses obligatoires ÉTAPE PRÉCÉDENTE déclaration d'impôt).
- 5. Je clique sur « étape suivante »

Page 10 sur 12

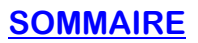

- 6. Je relis toutes les informations :
  - a. Je vérifie qu'elles sont justes.
  - b. Je coche la case « je confirme que les informations présentées ici correspondent à la situation de mon ménage social et fiscal ».
  - c. Je clique sur « valider ».
  - d. <u>Si je ne suis pas d'accord</u>, je clique sur « **annuler** »

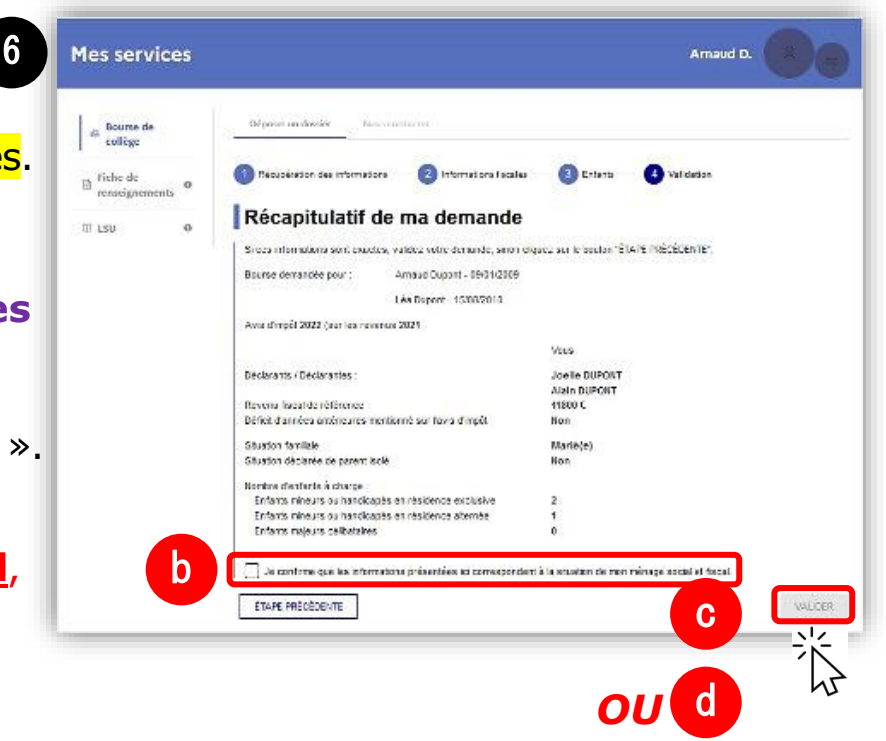

#### Étape 3 : je vois si j'ai droit à la bourse

1. Je vois sur la page si j'ai droit à la bourse.

> <u>Le montant de la bourse</u> <u>est écrit</u> : c'est l'aide que je recevrai durant la prochaine année scolaire.

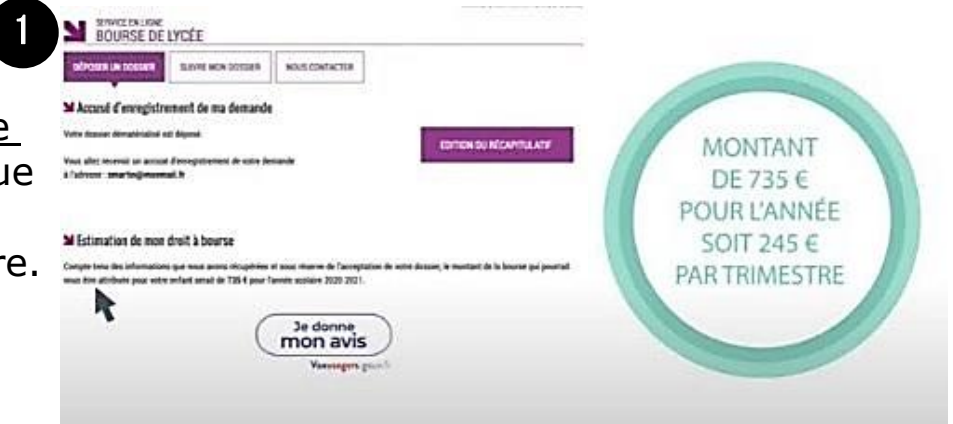

2. Je reçois un e-mail qui confirme la demande de bourse.

## Septembre - Octobre

## Je complète un dossier papier à la rentrée

- 1. Je récupère en établissement OU je télécharge en ligne le dossier papier « Formulaire de demande de bourse »
  - ⇒ Pour télécharger le formulaire en ligne, je clique sur ce lien : Formulaire Demande Bourse Nationale Lycée 2024/2025
- 2. Je complète les informations qui concernent mon enfant et celles qui me concernent moi-même

Liberte Égalité

| Ses prénoms :                                                  | -                                         |               |                       |                  |          |              |
|----------------------------------------------------------------|-------------------------------------------|---------------|-----------------------|------------------|----------|--------------|
| 🗌 Fille 🔲                                                      | Garçon                                    |               |                       |                  |          |              |
| Sa date de nai                                                 | ssance                                    | AAAA          | Son de                | partement de nai | ssance   |              |
| Son pays de na                                                 | aissance :                                |               |                       |                  |          |              |
| Sa nationalité                                                 | française                                 | L d'u         | un pays de l          | union européenne | e ⊔ d'u  | n autre pays |
| Classe fréquen                                                 | tée par l'élève :                         |               |                       |                  |          |              |
| Si l'élève est so                                              | ous tutelle administr                     | ative indique | z l'organism          | e:               |          |              |
| Votre nom de<br>Votre nom d'u<br>Votre prénom<br>Votre adresse | naissance :<br>sage (si différent) :<br>: |               |                       |                  |          |              |
| Numéro de tél                                                  | énhone :                                  | intone.       |                       |                  |          |              |
| Adresse mail                                                   | ephone.                                   |               |                       |                  |          |              |
| Exercez yous u                                                 | ne activité professio                     | onnelle ?     | 🗌 Oui                 | non              |          |              |
| Profession :                                                   |                                           |               |                       |                  |          |              |
| Vous êtes :                                                    |                                           |               |                       |                  |          |              |
|                                                                | pacsé(e)                                  | 🗌 en cono     | cubinage <sup>2</sup> | divorcé(e)       | veuf(ve) | 🗌 céliba     |
| 🔲 marié(e)                                                     |                                           |               |                       |                  |          |              |
| marié(e)                                                       |                                           |               |                       |                  |          |              |

3. Je dépose le dossier complété à l'établissement avec les documents demandés.

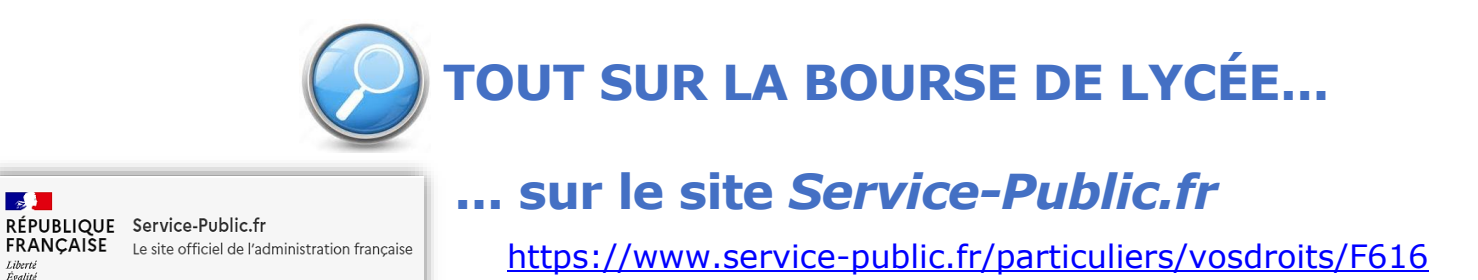